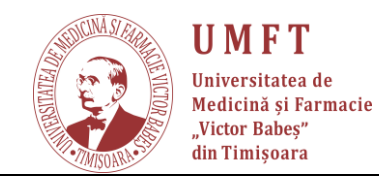

### **CISCO Webex**

Ghidul de mai jos detaliaza pasii de urmat de catre cadrele didactice (Pasii 1-14) si de studenti (Pasul 15) pentru a porni un sistem de invatamant de la distanta bazat pe CISCO Webex.

Pasi de urmat de catre cadrul didactic:

- 1. Deschideti un browser de pe un calculator conectat la Internet
- 2. Tastati adresa: https://www.webex.com/webexremoteedu.html

| Simonetaicsom X + V                                 |     |   | -       | α  | х    |
|-----------------------------------------------------|-----|---|---------|----|------|
| ← → X @ 0 https://www.webec.com/webeceenciteedu.tml | (日) | Ŕ | \$<br>L | e. | 3999 |
|                                                     |     |   |         |    |      |
|                                                     |     |   |         |    |      |
|                                                     |     |   |         |    |      |
|                                                     |     |   |         |    |      |
|                                                     |     |   |         |    |      |
|                                                     |     |   |         |    |      |
|                                                     |     |   |         |    |      |
|                                                     |     |   |         |    |      |
|                                                     |     |   |         |    |      |
|                                                     |     |   |         |    |      |
|                                                     |     |   |         |    |      |
|                                                     |     |   |         |    |      |
|                                                     |     |   |         |    |      |

Dupa ce ati tastat adresa apasati "Enter". Browser-ul va afisa pagina de mai jos:

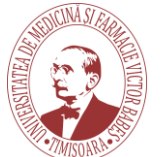

**UMFT** Universitatea de Medicină și Farmacie "Victor Babeș" din Timișoara

#### P-ţa Eftimie Murgu nr.2, Timişoara, cod 300041, România <u>Tel: (+40)256293389;</u> fax: (+40)256490626 E-mail : rectorat@umft. ro; www.umft.ro

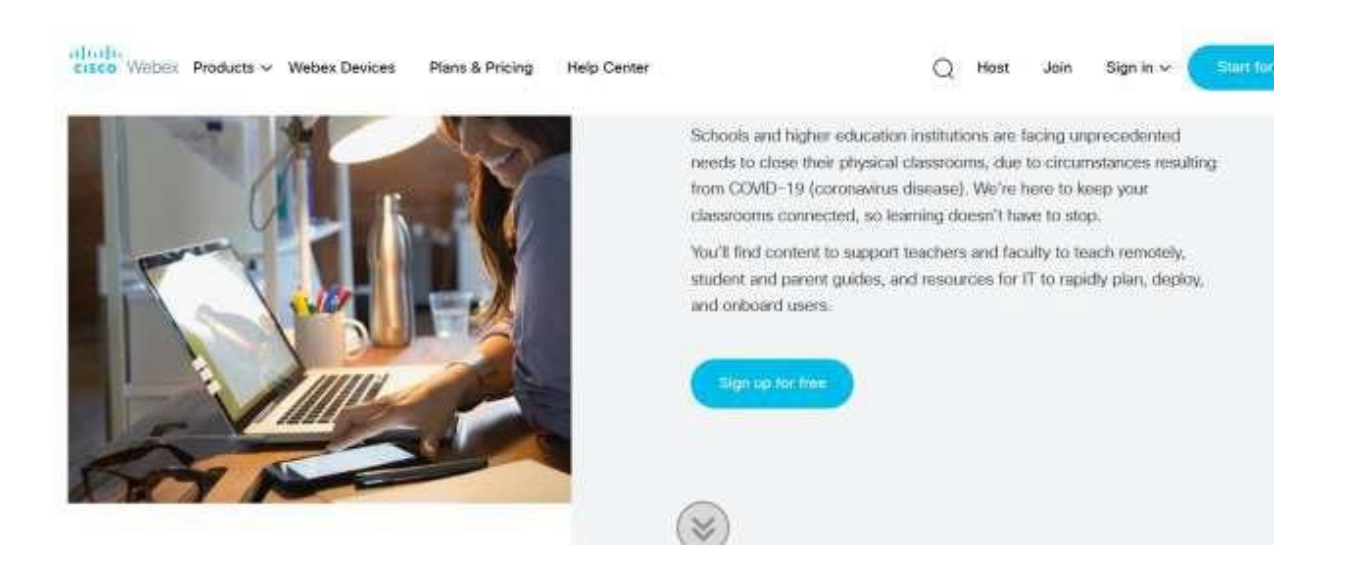

3. Apasati pe butonul "Sign up for free". Browserul va afisa imaginea de mai jos:

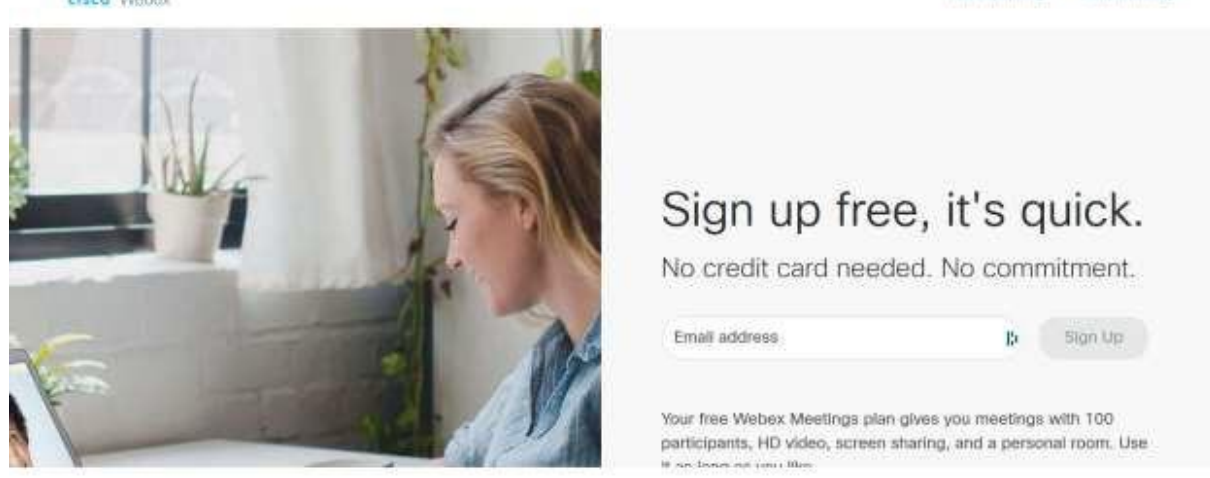

4. Tastati adresa de email in casuta intitulata "Email address" si pe urma apasati in dreapta pe butonul "Sign up"

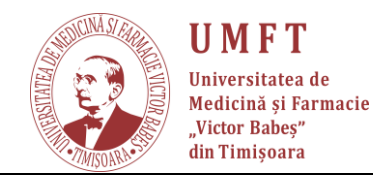

#### Browser-ul va afisa o pagina care solicita un cod de activare

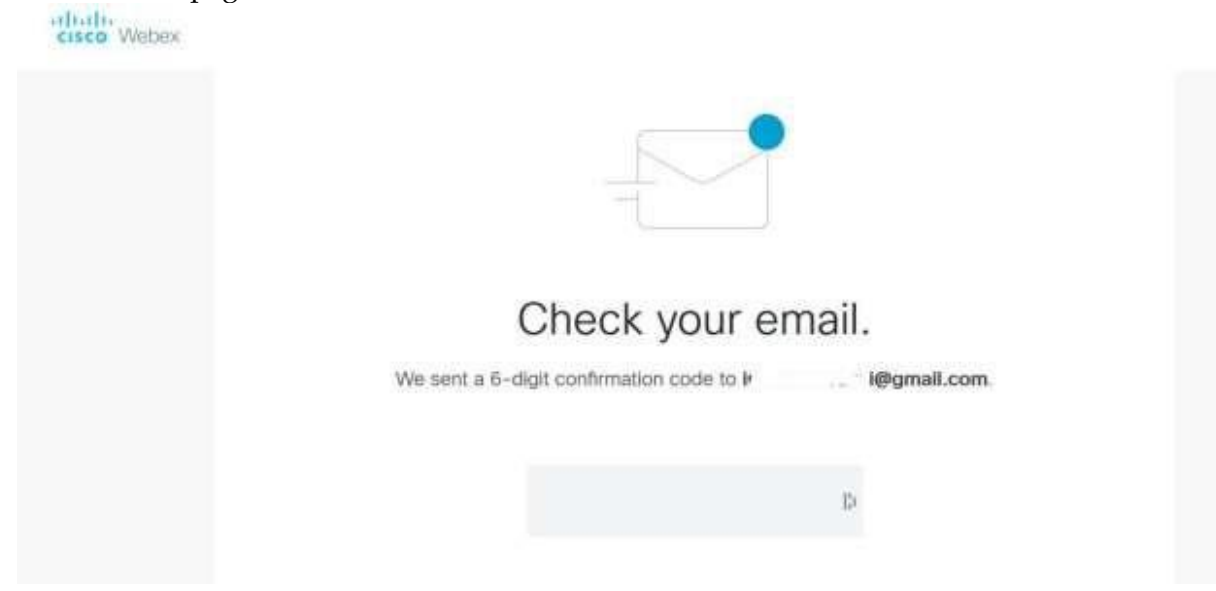

5. Veti primi intail un mail de confirmare a cererii dumneavoastra.

<image005.jpg>

# Your Webex Account is Coming

Thank you for registering to get your free Webex account. Our team has begun to get your video conferencing account set up. Please bear with us as there might be a delay due to the increased demand being created by the impact of COVID-19. Our team will respond to you shortly as soon as they have it set up.

In the interim, please check out these resources to help you as you prepare for working from home and practicing social distancing. If we all do our part and work together, we can help slow the spread of the virus.

- Work From Home Resources
- Working Remotely

We will have you working with video soon. Stay tuned.

Thank you, Webex Online Team

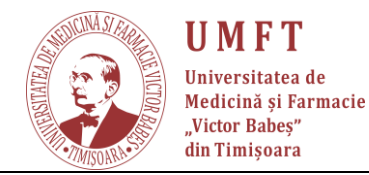

6. In urmatoarea zi, veti primi un mail de incepere Asteptati pana cand CISCO Webex construieste contul si sistemul de e-learning.

### Your Webex Account is on the way!

| Your Cisco Webex Meetings account is almost complete. Thanks for being so patient. These are unprecedented times and we're all in this together. Please follow the 2 steps to success below or download our quick start guide to complete your set-up. |
|----------------------------------------------------------------------------------------------------|
| #1 - LOOK FOR CONFIRMATION EMAIL                                                                                                    |
| You'll be receiving a final confirmation email within 24-48 hours. Be sure to look for an email with the following information:                                                                                                    |
| From: messenger@webex.com                                                                                                    |
| Subject line: "IMPORTANT: Your Cisco Webex account information"                                                                                                    |
| If you don't find it in your Inbox, be sure to check your Spam folder.                                                                                                    |
|                                                                                                    |
| up. You'll be directed to create a new password by clicking on the provided link.                                                                                                    |
|                                                                                                    |
| IMPORTANT: You must click on that link within 24 hours of receiving the email or you'll have to sign up again and go through this entire process from the beginning                                                                                    |
| nave to sign up again and go through this entire process nonn the beginning.                                                                                                    |
| #2 - CREATE YOUR PASSWORD                                                                                                    |
| Upon clicking the link, you will be directed to a CREATE PASSWORD web page. Simply enter                                                                                                    |

your new password, confirm it and click continue.

7. Verificati casuta postala si deschideti email-ul venit de la Cisco Webex. Acest email contine codul de activare cerut in pagina de de web (la pasul anterior). Daca un ati primit email-ul verificati in SPAM, Important Messages, etc

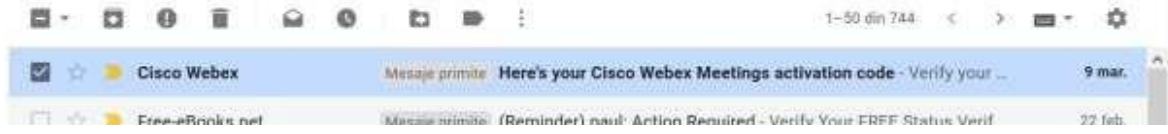

8. Deschideti email-ul si notati codul de activare.

| ÷ | 0 | ii. | 1           | 0                             | Ð                   |                   | 1                                |                                   |                       | 1 din 744 | ¢ | > | <b>-</b> | \$ |
|---|---|-----|-------------|-------------------------------|---------------------|-------------------|----------------------------------|-----------------------------------|-----------------------|-----------|---|---|----------|----|
|   |   |     | H           | lisco<br>lello,               | Webe                | X                 |                                  |                                   |                       |           |   |   |          |    |
|   |   |     | T<br>a<br>s | o activa<br>nd past<br>creen. | te your<br>e this 6 | new (<br>-digit ( | Cisco Webex M<br>confirmation co | eetings accour<br>de in your oper | nt, copy<br>n browser |           |   |   |          |    |
|   |   |     |             |                               | 1                   | 8                 | 56                               | 06                                |                       |           |   |   |          |    |

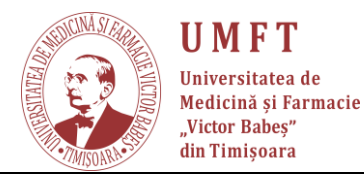

9. Mergeti inapoi la browser si introduceti codul de activare (primit pe email). Browserul va afisa pagina de mai jos:

| Password Requirements       | First name       |    |
|-----------------------------|------------------|----|
| Must contain                |                  |    |
| At least 1 number           | Last name        |    |
| At least 1 uppercase letter |                  |    |
| At least 6 characters       | Create password  | •~ |
| At most 64 characters       | picato pascilara |    |
| Must not contain            | 7                |    |
| Easy to guess passwords     | Continue         |    |
| Your name or email address  |                  |    |
| Spaces or quotation marks   |                  |    |

10. Alegeti tara "Romania" (neaparat), introduceti "Nume", "Prenume" si parola (care trebuie sa contina cel putin o litera mare, un numar). De asemenea parola trebuie s aaiba cel putin 6 caractere.

Important: "Retineti parola (pentru logari viitoare in system)". Dupa ce ati tastat parola apasati "Continue"

Alternativ veti primi un mail cu un link DIRECT DE ACTIVARE:

| cisco Webex                        |
|------------------------------------|
| Welcome to Cisco Webex<br>Meetings |
| Hi stoiandana stoiandana,          |

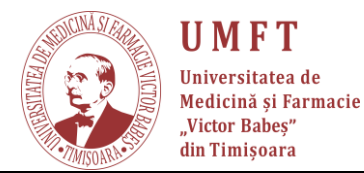

Welcome to Webex Meetings. Now you can meet and collaborate anywhere, anytime, and on any mobile device or video system. Maximize your productivity with the best in integrated audio, video, and content sharing.

#### **Get started**

Create a password for your account so you can sign in to your Webex site and to the Cisco Webex Meetings desktop app and mobile app for a richer meeting experience.

Username: stoian.dana@umft.ro

Webex site: meetingsemea3.webex.com

**Create Password** 

Care va va duce spre pagina unde trebuie sa va creati o parola personala.

CISCO VVEDEX

Hi stoiandana stoiandana

Create a password for your account so you can sign in to your Webex site and to the Cisco Webex Meetings desktop app and mobile app.

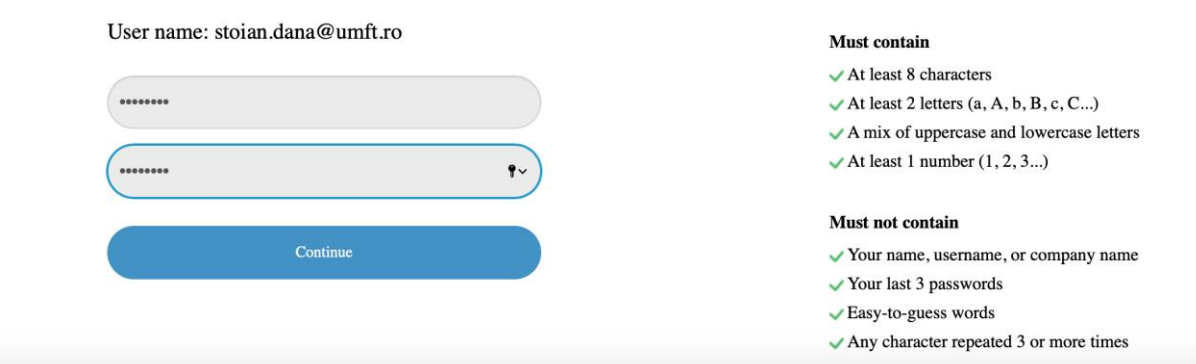

SALVATI PAROLA – pentru ca sa ramana permanent retinuta in computerul dvs.

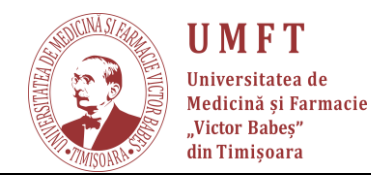

atoria

#### P-ţa Eftimie Murgu nr.2, Timişoara, cod 300041, România <u>Tel: (+40)256293389;</u> fax: (+40)256490626 E-mail : rectorat@umft. ro; www.umft.ro

#### 11. Puteti escarca aplicatia pe computerul dumneavoastra:

|                         | Let's set up your Webex              |
|-------------------------|--------------------------------------|
| - EA                    | Meetings.                            |
|                         | Country/Tagent Why is the indeptate? |
|                         | Romania (English)                    |
|                         | First name                           |
|                         | Last name                            |
| Acception of the second | Create persward                      |
| Bar Elizabeth           | Contrue                              |

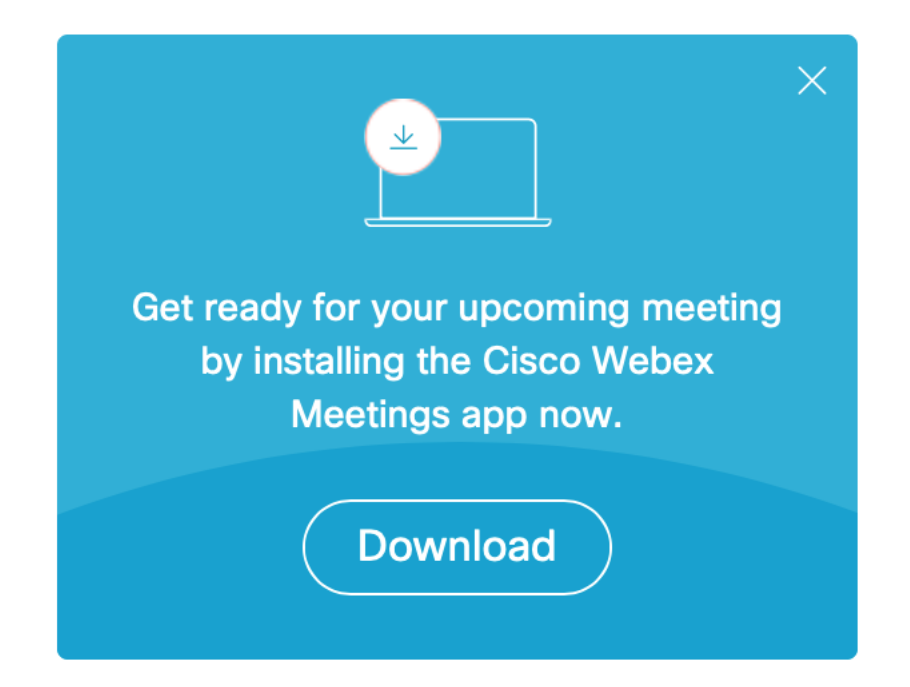

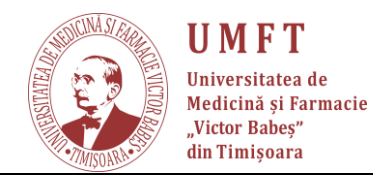

12. Permiteti instalarea programului pe computerul dumneavoastra:

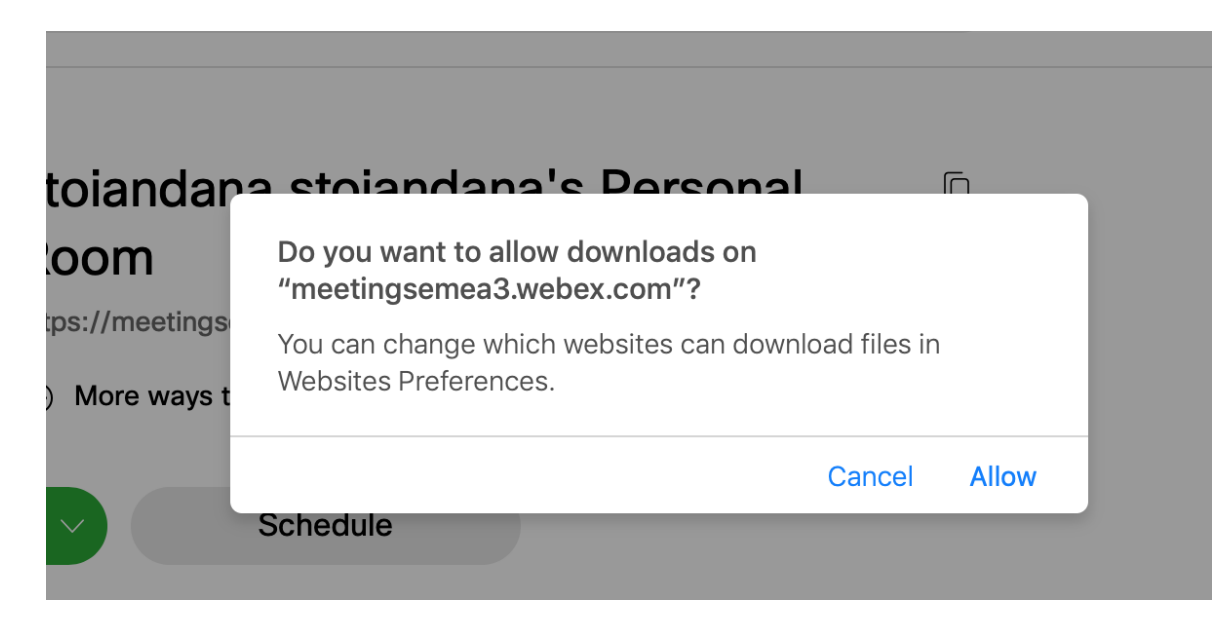

13. Permiteti ca aplicatia sa va acceseze microfonul:

| •          | Cisco Webex Meetings                                                       | C         |
|------------|----------------------------------------------------------------------------|-----------|
| ana@umft.r |                                                                            | Cisco Web |
|            | stolandana stolandana<br>https://meetingsemea3.webex.com/meet              |           |
|            |                                                                            |           |
|            | Start a Meeting Schedule                                                   |           |
| nform      | "Cisco Webex Meetings" would like to access the microphone.                |           |
|            | This lets you make calls with Webex meetings and connect to Webex devices. | 2         |
|            | Don't Allow OK                                                             |           |
| line and   |                                                                            |           |
|            |                                                                            | ook       |
|            |                                                                            |           |
| o join     |                                                                            |           |
|            |                                                                            |           |
| Sched      |                                                                            |           |
|            | Import Outlook Meetings                                                    |           |
| -          | Show Only Webex Meetings                                                   |           |
|            |                                                                            |           |
|            |                                                                            |           |
|            |                                                                            |           |
|            |                                                                            |           |
|            | S Connect to a device                                                      |           |

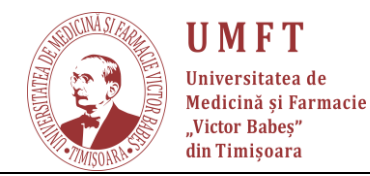

14. Permiteti ca aplicatia sa va acceseze camera :

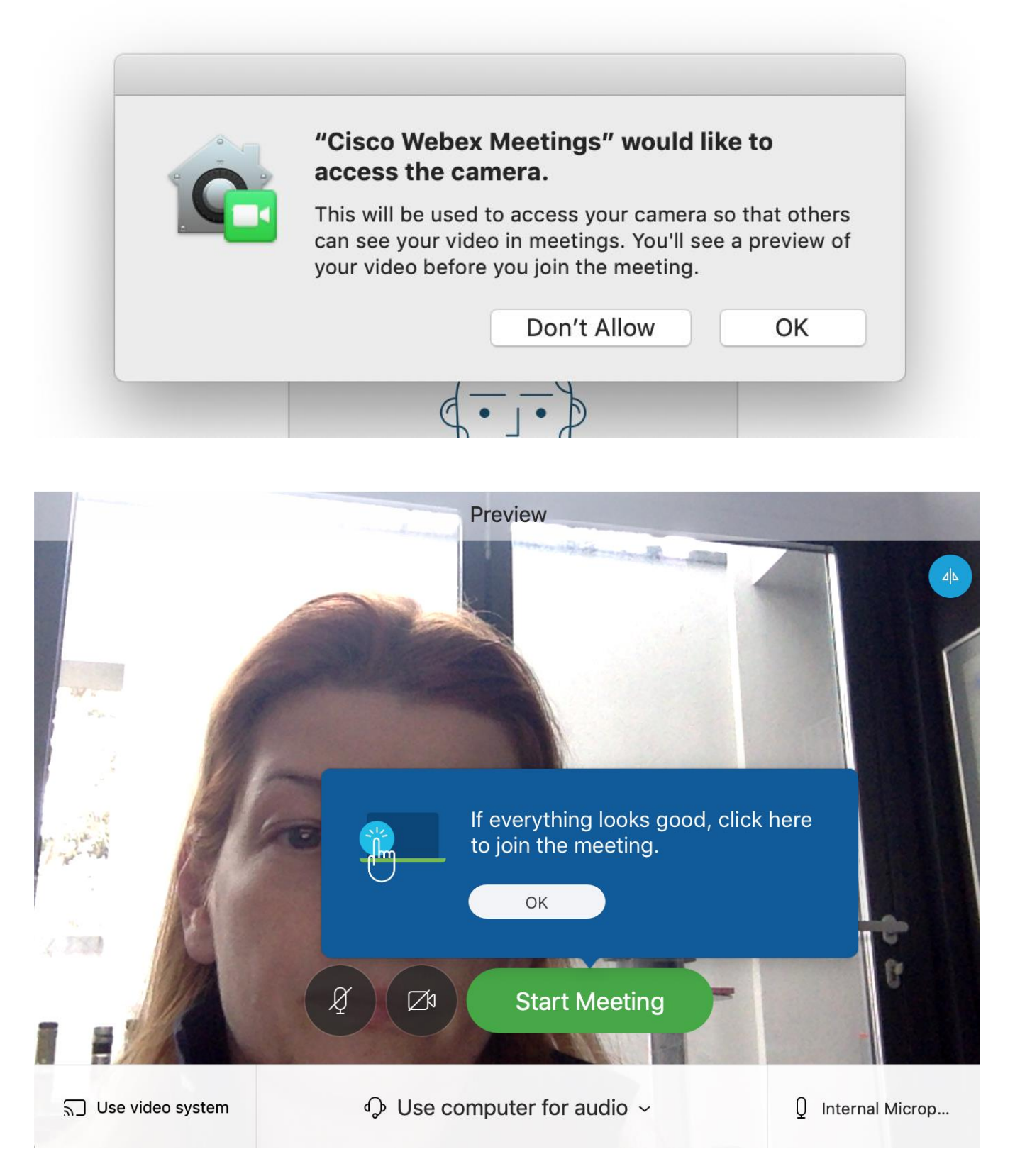

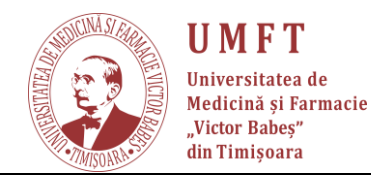

15. Puteti opta pentru a incepe o sesiune interactiva:

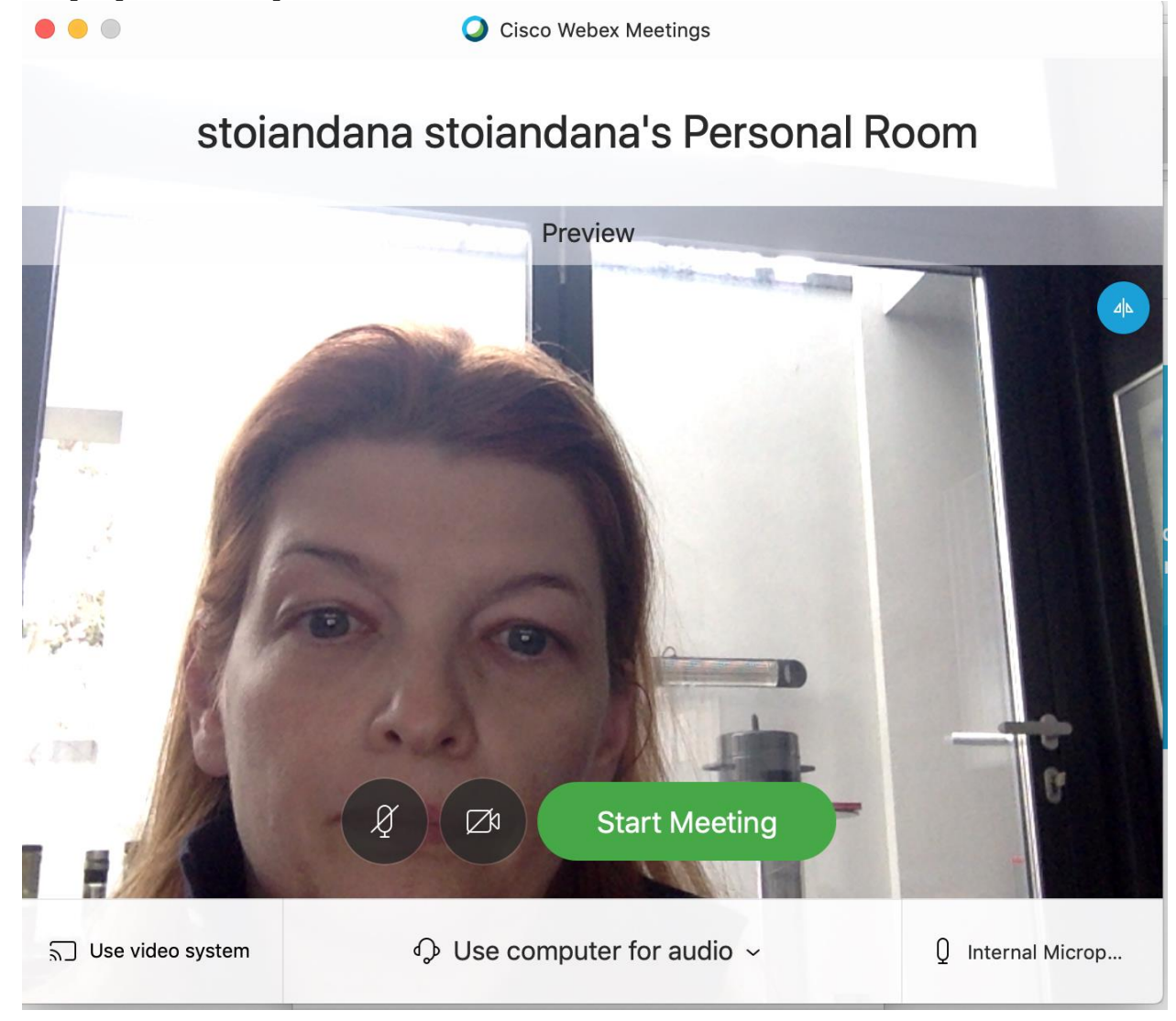

# 16. Dupa ce apasati strat meeting

| CISC      | • Webex                                                                                   |                                                                                                    |
|-----------|-------------------------------------------------------------------------------------------|----------------------------------------------------------------------------------------------------|
| •         | Enter meeting information to join a meeting                                               | ① English stoiand ~                                                                                                    |
| ©<br>\$\$ | stoiandana stoiandana's Perso<br>Room<br>https://meetingsemea3.webex.com/meet/stoian.dana | Meet even faster in your own Webex<br>Personal Room that has a permanent<br>link you can share with others.<br>Done step 2 of 2<br>step 2 of 2<br>Download |
|           | Upcoming Meetings                                                                         |                                                                                                    |

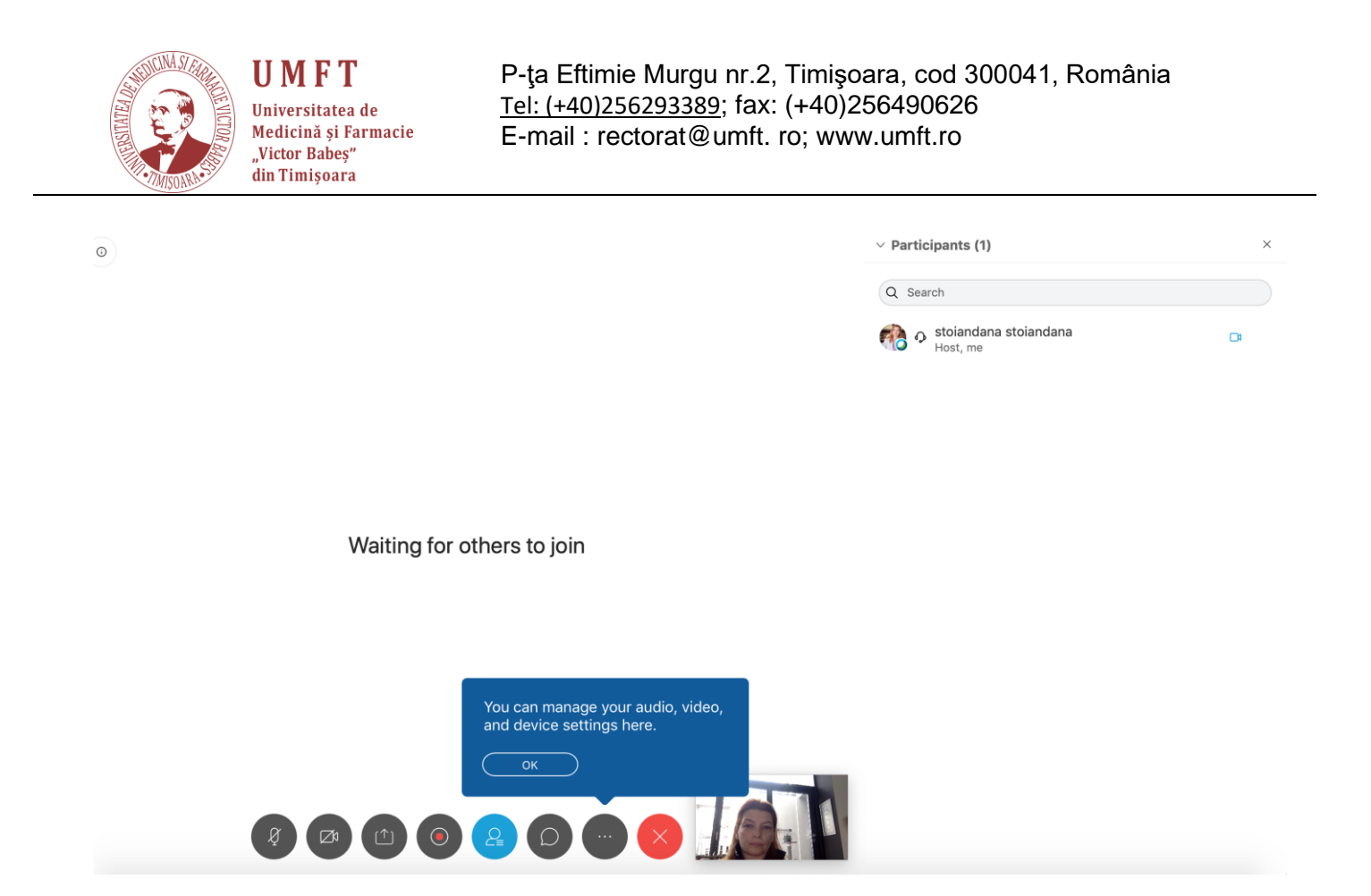

17. Apasati pe butonul cu trei puncte:

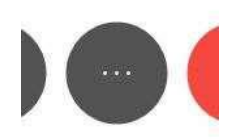

Si alegeti "Copy meeting link". Adresa conferintei de e-learning ( o adresa de genul: "https://cisco.webex.com/join/numedisciplina") va fi copiata in memoria "Clipboard"

18. Trimiteti acest link catre studenti

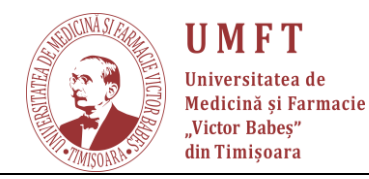

19. Cadrul didactic poate arata studentilor desktop-ul prin butonul de share (mai jos), ii poate pune pe Mute (poate da dreptul unui student sa arate desktop-ul sau catre ceilalti, etc

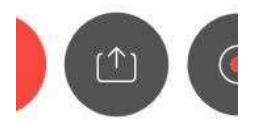

20. Cei care vor sa intre in conferinta (studenti) au nevoie de un calculator conectat la Internet si un browser unde vor trebui sa tasteze adresa primita de la cadrul didactic. Ei vor trebui sa tasteze numele studentului (pentru a putea fi identificati de cadrul didactic)

|   | Confirmation: You have changed your Cisco Webex account password $~{}^{ m D}$ Index × |                         |   |   |             |  |  |
|---|---------------------------------------------------------------------------------------|-------------------------|---|---|-------------|--|--|
| • | messenger@webex.com<br>to me ▼                                                        | 5:26 PM (8 minutes ago) | ☆ | * | *<br>*<br>* |  |  |
|   | Hello stolandana stolandana,                                                          |                         |   |   |             |  |  |
|   | Regards,                                                                              |                         |   |   |             |  |  |
|   | Cisco Webex Support                                                                   |                         |   |   |             |  |  |
|   | https://www.webex.com                                                                 |                         |   |   |             |  |  |
|   | Reply Forward                                                                         |                         |   |   |             |  |  |

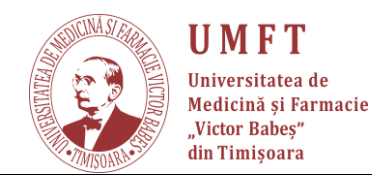

Daca primiti un mesaj de eroare apasati din nou pe "Sign In"

- 21. Apasati pe butonul: "Start a webex meeting"
- 22. Odata inceputa conferinta, veti vedea butoanele de mai jos:

## Waiting for others to join

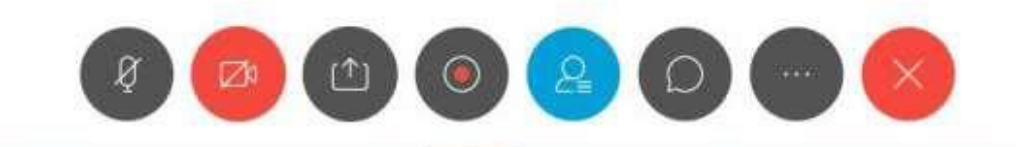

23. Apasati pe butonul cu trei puncte:

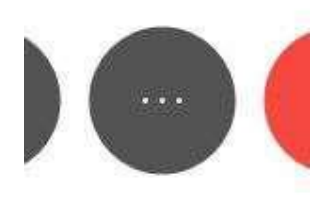

Si alegeti "Copy meeting link". Adresa conferintei de e-learning ( o adresa de genul: "https://cisco.webex.com/join/numedisciplina") va fi copiata in memoria "Clipboard"

24. Trimiteti acest link catre studenti

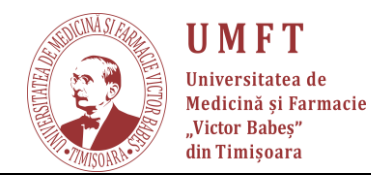

25. Cadrul didactic poate arata studentilor desktop-ul prin butonul de share (mai jos), ii poate pune pe Mute (poate da dreptul unui student sa arate desktop-ul sau catre ceilalti, etc)

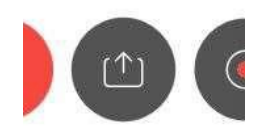

26. Cei care vor sa intre in conferinta (studenti) au nevoie de un calculator conectat la Internet si un browser unde vor trebui sa tasteze adresa primita de la cadrul didactic. Ei vor trebui sa tasteze numele studentului (pentru a putea fi identificati de cadrul didactic)

Ideal sa comunicati sefului de serie aceste date iar el sa raspundeasac datele, pe grupurile caree xista in pentru fiecare serie in parte.

Mult succes!